## 7 passos para matrícula no ECOCURSOS- SINJEAM

1. Acesse o site: <u>www.ecocursos.com.br</u>

|                      | oscom.br                                                |                                     |                               |                  | ☆ マ C S + Google    | f You                | ρ 🖡 |
|----------------------|---------------------------------------------------------|-------------------------------------|-------------------------------|------------------|---------------------|----------------------|-----|
|                      | ECOCURSOS<br>Educação a distância                       | Área do Aluno Esque<br>Email ou CPF | eci minha senha Faça<br>Senha | Seu cadastro     | on-me bate-papo Cer | tenticar<br>tificado |     |
|                      | HOME SOBRE OS CURSOS QUEM SO                            | MOS CURSOS SIMULADOS                | TREINAMENTOS                  | NOTÍCIAS CONTATO | buscar cursos       | Q                    |     |
|                      | Curs                                                    | 505                                 |                               | ¥/               | ÎÎ,                 |                      |     |
| www.ecocursos.com.br | CURSOS EM DESTAQUE<br>60 horas<br>suidação de sentenças | 80 horas                            | 80 horas                      |                  | 80 horas            |                      |     |

## 2. Clique em: FAÇA SEU CADASTRO

| ECOCURSOS - Cursos Online com Certifi + |                                                       |                                                |                     | √z ≂ C Scoole                                 | P 🖡 1 |
|-----------------------------------------|-------------------------------------------------------|------------------------------------------------|---------------------|-----------------------------------------------|-------|
|                                         | 10                                                    |                                                |                     | In the constant                               |       |
|                                         | CEP*:<br>CEP do seu endereço                          |                                                |                     |                                               |       |
|                                         | Endereço*:<br>Nome da rua, avenida,<br>estrada, praça | Nome da rua, avenida, estrada, pra             | ça                  |                                               |       |
|                                         | Número*:<br>Número do endereço                        | Número da casa Compleme                        | nto:                |                                               |       |
|                                         | Bairro*:<br>Bairro do endereço                        | Bairro do endereço                             |                     |                                               |       |
|                                         | Cidade*:<br>Estado (UF) e a cidade do<br>endereço     | I                                              |                     |                                               |       |
|                                         | Dados de Acesso                                       |                                                |                     |                                               |       |
|                                         | Email*:<br>E-mail para acessar seus<br>cursos         | exemplo@exemplo.com.br                         |                     |                                               |       |
|                                         | Senha*:<br>Senha de acesso                            |                                                |                     |                                               |       |
|                                         |                                                       | Gostaria de receber novidades por En           | ail                 |                                               |       |
|                                         |                                                       | CADASTRAR                                      |                     |                                               |       |
| INSTITUCIONAL                           | SERVIÇOS                                              | ADULA                                          | REDES SOCIAIS       | FALE CONOSCO                                  |       |
| Quem Somos<br>Noticias                  | Cursos Online<br>Vídeos<br>Treinamentos               | Perguntas Frequentes<br>Central de Atendimento | Facebook<br>YouTube | Atendimento on-line<br>Atendimento por e-mail |       |

3. Preencha todos os campos e Clique em CADASTRAR

## 7 passos para matrícula no ECOCURSOS- SINJEAM

4. Clique na aba CURSOS

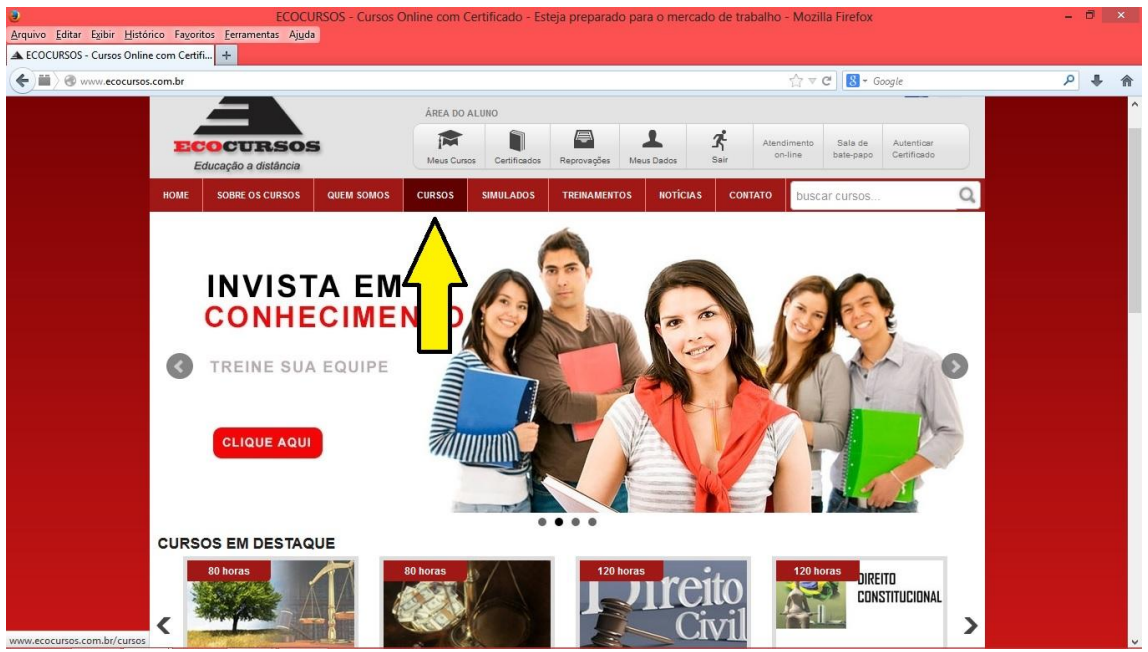

OBS: Fique tranqüilo, durante a escolha do(s) curso(s) desejado(s), os valores aparecerão.

5. Clique no curso escolhido.

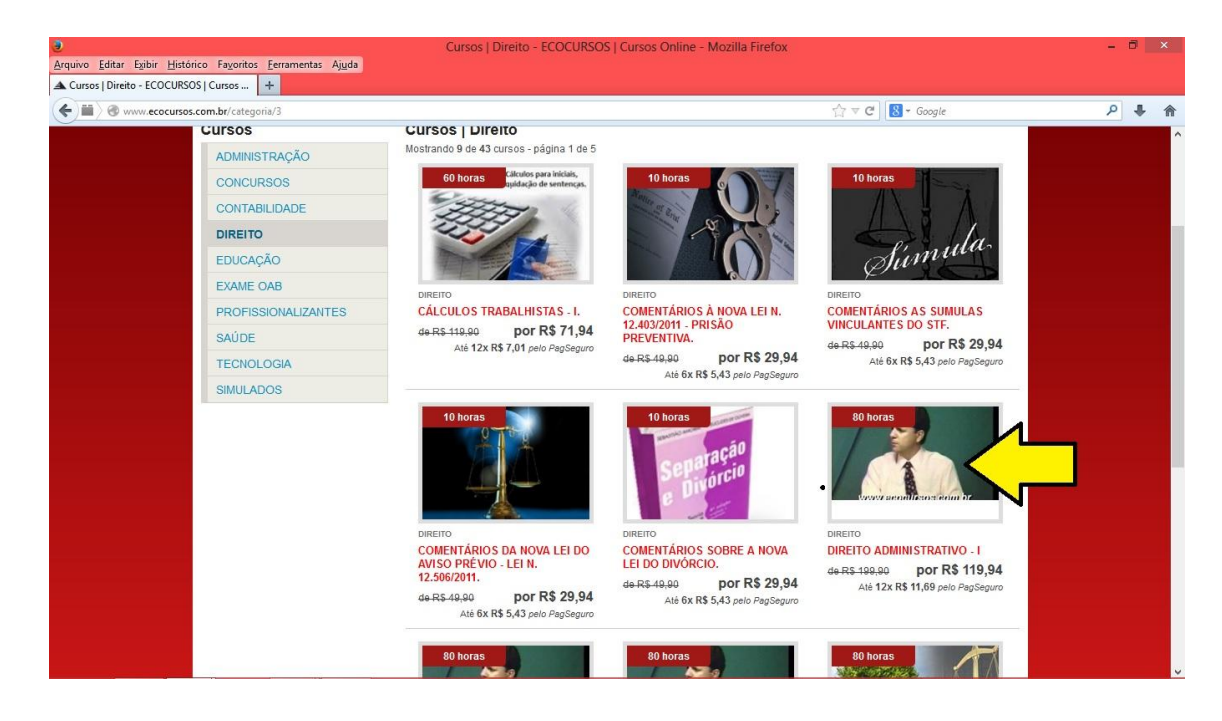

Após clicar no curso escolhido, aparecerá a informação CURSO GRÁTIS.6. Clique em <u>FAÇA SUA MATRÍCULA</u>

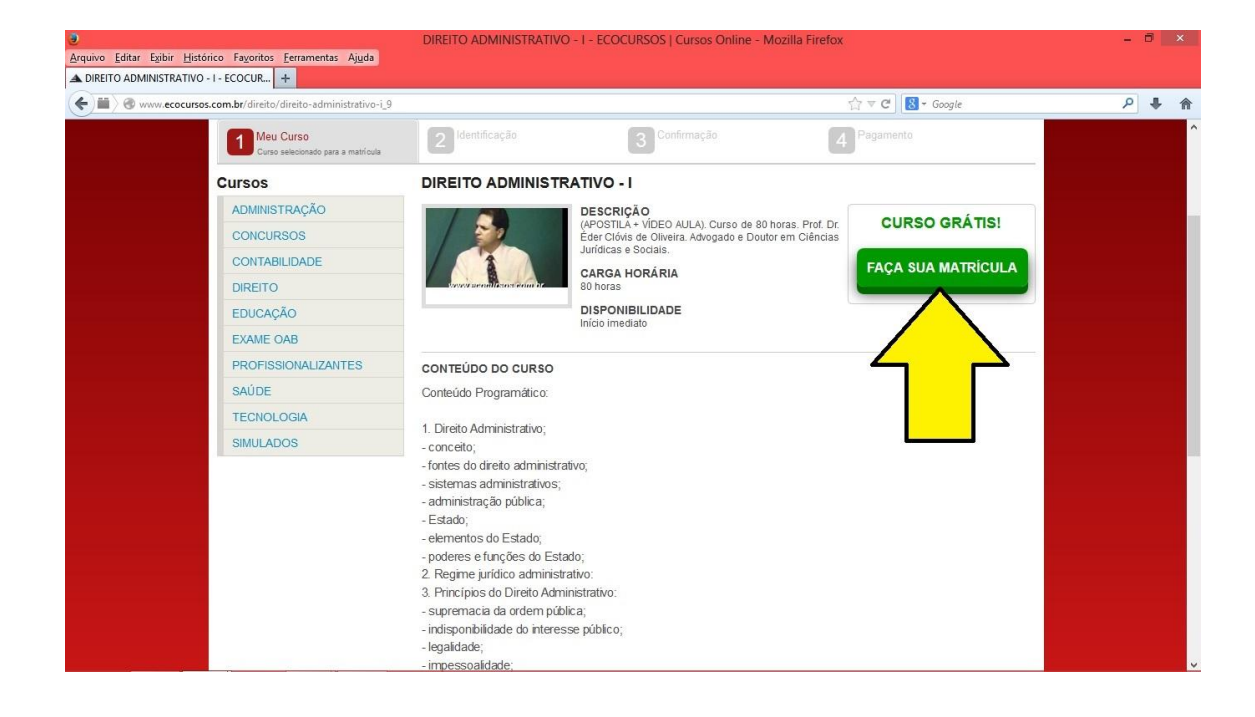

## 7. Clique em CONFIRMAR E FINALIZAR COMPRA

| ۲                           |                                                                                                    | F                                                      | inalizar Compra - ECOCU        | RSOS   Cursos Onli                                                           | ine - Mozilla Fire         | efox           |                                |                      | - 8 × |
|-----------------------------|----------------------------------------------------------------------------------------------------|--------------------------------------------------------|--------------------------------|------------------------------------------------------------------------------|----------------------------|----------------|--------------------------------|----------------------|-------|
| Arquivo Editar Exibir Histó | rico Favoritos <u>F</u> erramentas Ajud                                                                                                    | la                                                     |                                |                                                                              |                            |                |                                |                      |       |
| Finalizar Compra - ECOCUR   | scom.br/carrinho                                                                                                    |                                                        |                                |                                                                              |                            | \$7            | ▼ C 🛛 🔀 * Goo                  | ale                  | P 🕹 🏠 |
|                             | Educação a distância                                                                                                    |                                                        | Meus Cursos Certificados       | s Cursos Certificados Reprovações Meus Dados Sair ante este popo destinaçãos |                            |                |                                |                      |       |
|                             | Educação a distancia                                                                                                    |                                                        |                                |                                                                              |                            |                | - N - 18                       | -                    |       |
|                             | HOME SOBRE OS CURSOS                                                                                                    | QUEM SOMOS                                             | CURSOS SIMULADOS               | TREINAMENTOS                                                                 | NOTICIAS                   | CONTATO        | uscar cursos                   | Q                    |       |
|                             | 1 Meu Curso                                                                                                    | 2 <sup>Id</sup>                                        | entificação                    | 3 Confirmage<br>Confirme su                                                  | <b>ção</b><br>Ja matrícula | <b>4</b>       | agamento                       |                      |       |
|                             | Confirmação da                                                                                                    | Matrícula                                              |                                |                                                                              |                            |                |                                |                      |       |
|                             | CURSO                                                                                                    |                                                        |                                | VALOR                                                                        |                            |                | DESCONTO<br>PARCEIRO           | VALOR TOTAL          |       |
|                             | DIREITO ADMINISTRATIV<br>(APOSTILA + VÍDEO AULA). C<br>Jurídicas esociais.<br>CARGA HORÁRIA<br>80 horas<br>DISPONIBILIDADE<br>Início imediato | D - I<br>urso de 80 horas. F                           | Prof. Dr. Éder Clóvis de Olive | Dr. Éder Clóvis de Oliveira. Advogado e Doutor em Clências                   |                            |                | R\$ -199,90                    | CURSO<br>GRÁTIS!     |       |
|                             |                                                                                                    |                                                        |                                | 2                                                                            | $\sim$                     |                | SUBTOTAL:                      | CURSO<br>GRÁTIS!     |       |
|                             |                                                                                                    |                                                        |                                |                                                                              | >                          | CONFIRM        | 1AR E FINALIZA                 | R COMPRA >           |       |
|                             | INSTITUCIONAL                                                                                                    | SERVIÇOS                                               | AJUDA                          |                                                                              | REDES SOCIAIS              | s              | FALE CONOSCO                   | D                    |       |
|                             | Quem Somos<br>Notícias                                                                                                    | Cursos Onlin<br>Vídeos<br>Treinamentos<br>Sala de bate | e Pergunt<br>Central<br>papo   | as Frequentes<br>de Atendimento                                              | Facebook<br>YouTube        |                | Atendimento o<br>Atendimento p | n-line<br>Ior e-mail |       |
|                             | FORMAS DE RAGAMENTO                                                                                                    |                                                        |                                |                                                                              |                            | Rua Ponta Porã | n. 3011, Sala 1 - Si           | anta Luzia           |       |

Pronto! Aproveite o Curso e fique atento ao dia da prova!

Atenciosamente, SINJEAM